## FCC ID Location (On the display)

## FCC ID : APYHRO00221

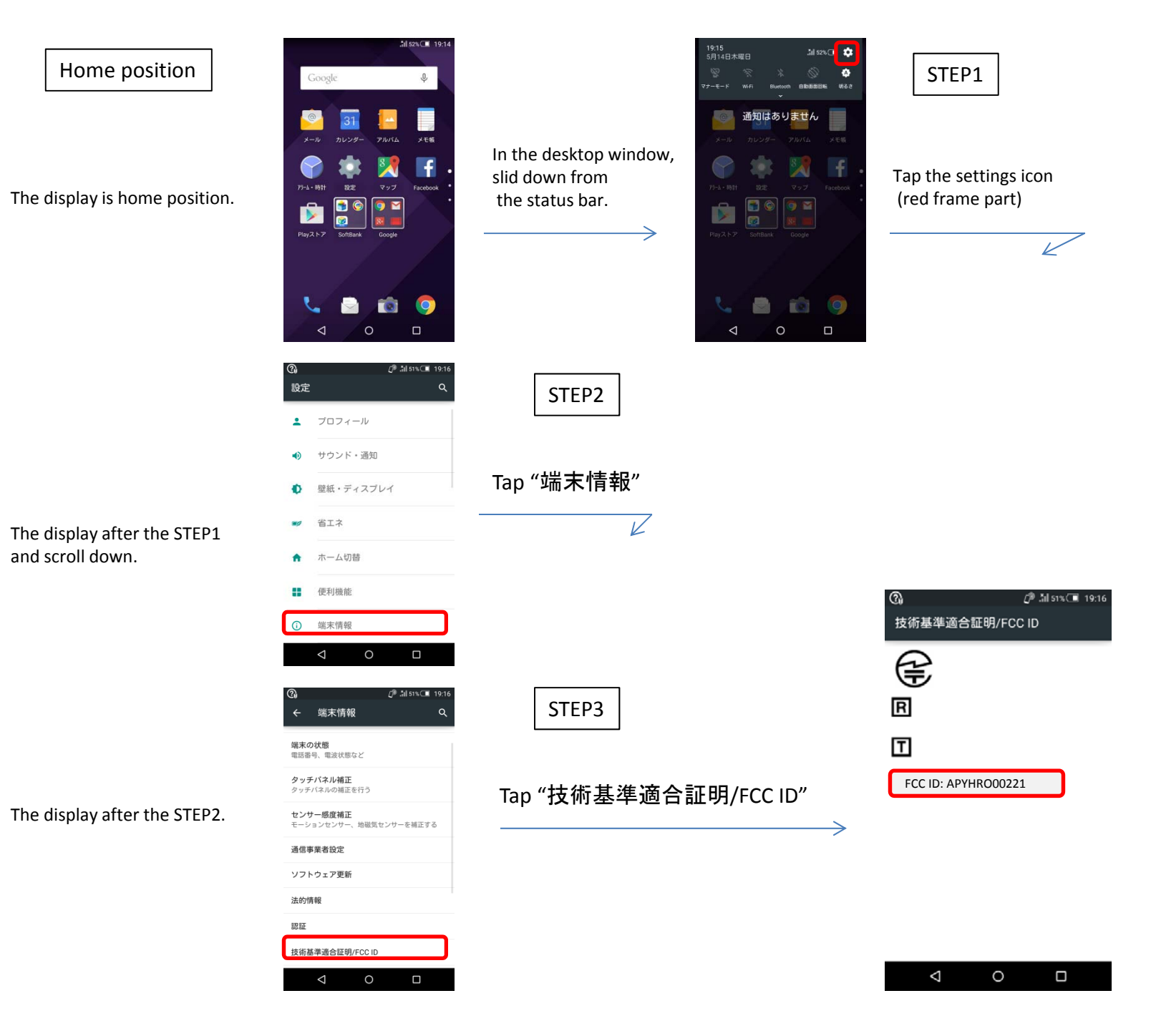